# Oracle FLEXCUBE Direct Banking Release 12.0.1.0.0 Retail Inquiries User Manual

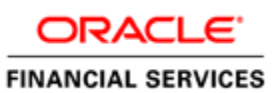

Part No. E52306-01

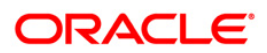

## **Table of Contents**

| 1. Transaction Host Integration Matrix | 3  |
|----------------------------------------|----|
| 2. Introduction                        | 4  |
| 3. Account Summary                     | 5  |
| 4. Account Details                     | 13 |
| 5. Account Statement                   | 17 |
| 6. Account Activity                    | 22 |
| 7. Spending Analysis                   | 30 |
| 8. Live Help                           | 34 |

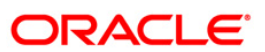

## **1. Transaction Host Integration Matrix**

### Legends

| NH | No Host Interface Required.                  |
|----|----------------------------------------------|
| *  | Host Interface to be developed separately.   |
| ~  | Pre integrated Host interface available.     |
| ×  | Pre integrated Host interface not available. |

| Transaction Name  | FLEXCUBE UBS | Third Party Host System |
|-------------------|--------------|-------------------------|
| Account Summary   | $\checkmark$ | *                       |
| Account Details   | ×            | *                       |
| Account Statement | ×            | *                       |
| Account Activity  | $\checkmark$ | *                       |

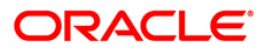

## 2. Introduction

.

The inquiries Module allows you view the consolidated details of the account like summary, details, account activity, etc.

Through Inquiries section you can view details of CASA accounts and 360 degree view through account summary..

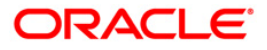

## 3. Account Summary

This option allows you to view a summarized view of all your accounts and gives various details such as the account number, the description of the account, the base currency of the account, the current balance and the other currency equivalent of the current balance.

The option is a consolidated method of viewing all your accounts and its balances in one place. You can get a summary of your accounts maintained with the bank. The transaction is categorized into several sections. Each section lists a particular type of account, for example, Current and Savings accounts, Term Deposits, Contract Term Deposits and Loans are all listed as separate sections and the accounts you hold under each of these categories are sub-totaled separately. The grand total of all the balances is provided at the end of the screen.

The account summary also displays the investment details of the user, for example Investment category, current balances. Investment details will be displayed only if the customer id for private banking is mapped to the user.

Navigate through menus, **Accounts > Account Summary** to view Account Summary.

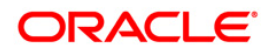

#### **Account Summary**

| Account Summary                                                                                                    |                                                                                                    |                                                                                                    | ? 8 🛠 🗢                                                                                                    |
|----------------------------------------------------------------------------------------------------|----------------------------------------------------------------------------------------------------|----------------------------------------------------------------------------------------------------|----------------------------------------------------------------------------------------------------|
| ccount Summary                                                                                                    |                                                                                                    | 14-                                                                                                    | 05-2012 08:16:08 GMT +000                                                                                                    |
| otal Portfolio Amount (GBP Equivalent)                                                                                                    |                                                                                                    |                                                                                                    | 3,529,028.23                                                                                                    |
| Total Savings and Current Account (GBP Equivalent):                                                                                                    |                                                                                                    |                                                                                                    | 50,789.65                                                                                                    |
| Total Islamic Savings and Current Account (GBP Equivalent) :                                                                                                    |                                                                                                    |                                                                                                    | 0.00                                                                                                    |
| Total Term Deposit Account (GBP Equivalent):                                                                                                    |                                                                                                    |                                                                                                    | 125,800.05                                                                                                    |
| Total Islamic Term Deposit Account (GBP Equivalent):                                                                                                    |                                                                                                    |                                                                                                    | 0.00                                                                                                    |
| fotal Loan Account (GBP Equivalent) :                                                                                                    |                                                                                                    |                                                                                                    | 135.44                                                                                                    |
| Total Islamic Finance Account (GBP Equivalent) :                                                                                                    |                                                                                                    |                                                                                                    | 0.0                                                                                                    |
| Contract Term Deposits (GBP Equivalent) :                                                                                                    |                                                                                                    |                                                                                                    | 0.0                                                                                                    |
| Total Investment Amount (GBP Equivalent) :                                                                                                    |                                                                                                    |                                                                                                    | 3,352,303.0                                                                                                    |
| Show Customerwise Breakup                                                                                                    |                                                                                                    |                                                                                                    |                                                                                                    |
| Choice of Account :                                                                                                    | View equivalent balance                                                                             | in currency : GBP 💙                                                                                                    | GO                                                                                                    |
| 🐥 Current and Savinos                                                                                                    |                                                                                                    |                                                                                                    | Set Favorite Accounts                                                                                                    |
| Account Description                                                                                                    | Currency                                                                                            | Current Balance                                                                                                    | Equivalent Balance                                                                                                    |
| SKN004412-CITLCORP_CA                                                                                                    | our only                                                                                            | ourrent balance                                                                                                    | equitation: Julance                                                                                                    |
| SKN000000001- Saving clSKN-Bank Futura 2ndStreet Branch London                                                                                                    | GBP                                                                                                 | 0.00                                                                                                    | 0.0                                                                                                    |
|                                                                                                    | 001                                                                                                 | 0.00                                                                                                    | 0.0                                                                                                    |
|                                                                                                    | Total Savings and Curre                                                                             | ent Account (GBP Equivalent)                                                                                                    | 0.0                                                                                                    |
| SKN004498-jones ca                                                                                                    | rotal surings and surre                                                                             | and the second second second                                                                                                    | 0.0                                                                                                    |
| <ul> <li>SKN8484844848- Saving clSKN-Bank Futura,2ndStreet Branch,London</li> </ul>                                                                                                    | GBP                                                                                                 | 50,789.69                                                                                                    | 50,789.6                                                                                                    |
|                                                                                                    | Total Savings and Currs                                                                             | ent Assount (CRD Equivalant)                                                                                                    | E0 790 G                                                                                                    |
|                                                                                                    | Total savings and curre                                                                             | Account (GDP Equivalent)                                                                                                    | 50,765.0                                                                                                    |
|                                                                                                    |                                                                                                    |                                                                                                    | Cod Foundation Account                                                                                                    |
| iem beposits                                                                                                    |                                                                                                    |                                                                                                    | Set ravorne Account                                                                                                    |
| Account Description                                                                                                    | Currency                                                                                            | Current Balance                                                                                                    | Equivalent Balanc                                                                                                    |
| PRA004469-sdfs                                                                                                    |                                                                                                    |                                                                                                    |                                                                                                    |
| 1111111130- Normal TDPRA-Bank Futura,2ndStreet Branch,London                                                                                                    | GBP                                                                                                 | 5,486.66                                                                                                    | 5,486.6                                                                                                    |
|                                                                                                    |                                                                                                    |                                                                                                    |                                                                                                    |
| I 1111111145- Normal TDPRA-Bank Futura,2ndStreet Branch,London                                                                                                    | GBP                                                                                                 | 5,384.50                                                                                                    | 5,384.5                                                                                                    |
|                                                                                                    |                                                                                                    |                                                                                                    |                                                                                                    |
| 1111111194- Normai IUPRA-Bank Futura,2ndStreet Branch,London                                                                                                    | GBP                                                                                                 | 5,000.00                                                                                                    | 5,000.0                                                                                                    |
|                                                                                                    |                                                                                                    |                                                                                                    |                                                                                                    |
|                                                                                                    | GBP                                                                                                 | 16,707.66                                                                                                    | 16,707.6                                                                                                    |
|                                                                                                    | Total Torre Door                                                                                    |                                                                                                    | 22.570.0                                                                                                    |
|                                                                                                    | Total Term Depo                                                                                     | sit Account (GBP Equivalent)                                                                                                    | 32,578.8                                                                                                    |
| SKN004496-Jones_ca                                                                                                    |                                                                                                    |                                                                                                    | 00.504.0                                                                                                    |
| OKAIOOOOOOOOOOOOOOOOOOOOOOOOOOOOOOOOOOO                                                                                                    | 000                                                                                                 | 00.001.01                                                                                                    | .56 599 /                                                                                                    |
| SKN666666666666666666666666666666666666                                                                                                    | GBP                                                                                                 | 38,594.24                                                                                                    |                                                                                                    |
| SKI/6666666656- Normal TD.,-SKI/Eank Futura,2ndStreet Branch,London                                                                                                    | GBP                                                                                                 | 38,594.24                                                                                                    |                                                                                                    |
| SKN666666656- Normal TDSKN-Bank Futura,2ndStreet Branch,London                                                                                                    | GBP                                                                                                 | 38,594.24 54,626.99                                                                                                    | 54,626.9                                                                                                    |
| SKN9656666656- Normal TDSKN-Bank Futura,2ndStreet Branch,London  KNN9524254544- Normal TDSKN-Bank Futura,2ndStreet Branch,London                                                                                                    | GBP<br>GBP<br>Total Term Depo                                                                       | 38,594.24<br>54,626.99                                                                                                    | 54,626.9                                                                                                    |
| SKN8566666656- Normal TD.,-SKN-Bank Futura,2ndStreet Branch,London  SKN8524254544- Normal TD.,-SKN-Bank Futura,2ndStreet Branch,London                                                                                                    | GBP<br>GBP<br>Total Term Depo                                                                       | 38,594.24<br>54,626.99<br>sit Account (GBP Equivalent)                                                                                                    | 54,626.9                                                                                                    |
| SKN6566666656- Normal TDSKN-Bank Futura,2ndStreet Branch,London  SKN6524254544- Normal TDSKN-Bank Futura,2ndStreet Branch,London  SkN6524254544- Normal TDSKN-Bank Futura,2ndStreet Branch,London                                                                                                    | GBP<br>GBP<br>Total Term Depo                                                                       | 38,594.24<br>54,626.99<br>sit Account (GBP Equivalent)                                                                                                    | 54,626.9<br>93,221.2                                                                                                    |
| SKI49566666656- Normal TDSKN-Bank Futura,2ndStreet Branch,London  SKI49524254544- Normal TDSKN-Bank Futura,2ndStreet Branch,London  Loans                                                                                                    | GBP<br>GBP<br>Total Term Depo                                                                       | 38,594.24<br>54,626.99<br>sit Account (GBP Equivalent)                                                                                                    | 54,626.9<br>93,221.2<br><u>Set Favorite Account</u>                                                                                                    |
| SKINBSSE456- Normal TD.,-SKN-Bank Futura,2ndStreet Branch,London  KKINS24254544- Normal TD.,-SKN-Bank Futura,2ndStreet Branch,London  Comparison Comparison Comparis | GBP<br>GBP<br>Total Term Depo<br>Currency                                                           | 38,594.24<br>54,626.99<br>sit Account (GBP Equivalent)<br>Sanctioned Loan Amount                                                                                                    | 54,626.9<br>93,221.2<br><u>Set Favorite Account</u><br>Equivalent Balanc                                                                                                    |
| SVIB056666656- Normal TDSKN-Bank Futura.2ndStreet Branch.London  SVIB0524254544- Normal TDSKN-Bank Futura.2ndStreet Branch.London  Loans  Account Description SKIB04498-jones_ca                                                                                                    | GBP<br>GBP<br>Total Term Depo<br>Currency                                                           | 38,594.24<br>54,626.99<br>sit Account (GBP Equivalent)<br>Sanctioned Loan Amount                                                                                                    | 54,626.9<br>93,221.2<br><u>Set Favorite Account</u><br>Equivalent Balanc                                                                                                    |
| SKI0566666656- Normal TDSKN-Bank Futura,2ndStreet Branch,London  SKI0524254544- Normal TDSKN-Bank Futura,2ndStreet Branch,London  Loans  Account Description SKI004489-jones_ca  SKI004489-jones_ca  SKI004499-jones_ca  SKI004499-jones_ca  SKI00499-jones_ca  SKI00499-jones_ca  SKI0499-jones_ca  SKI0490-jones_ca  SKI0490-jones_ca  SKI0490-jones_ca  SKI0490-jones_ca  SKI0499-jones_ca  SKI0499-jones_ca  SKI0499-jones_ca  SKI0499-jones_ca  SKI0499-jones_ca  SKI0499-jones_ca  SKI0499-jones_ca  SKI0499-jones_ca  SKI0490-jones_ca  SKI0499-jones_ca  SKI0490-jones_ca  SK       | GBP<br>GBP<br>Total Term Depo<br>Currency<br>BIR                                                    | 38,594.24<br>54,826.99<br>sit Account (GBP Equivalent)<br>Sanctioned Loan Amount<br>10,000.00                                                                                            | S4,626.9<br>93,221.2<br>Set Favorite Account<br>Equivalent Balanc<br>135.4                                                                                                    |
| SKIN6566666656- Normal TDSKN-Bank Futura,2ndStreet Branch,London  SKIN6524254544- Normal TDSKN-Bank Futura,2ndStreet Branch,London  Loans Account Description SKIN064498-jones_ca  SKIN064498-jones_ca SKIN064498-jones_ca SKIN064498-jones_ca SKIN06448495484484498-jones_ca SKIN064444844848448444444444444444444444444                                        | GBP<br>GBP<br>Total Term Depo<br>Currency<br>NR                                                     | 38,594.24<br>54,626.99<br>sit Account (GBP Equivalent)<br>Sanctioned Loan Amount<br>10,000.00                                                                                            | S4,626.9<br>93,221.2<br>Set Favorite Account<br>Equivalent Balanc<br>135.4                                                                                                    |
| SKI86566666666666666666666666666666666666                                                                                                    | GBP<br>GBP<br>Total Term Depo<br>Currency<br>NR<br>Total Lo                                         | 38,594.24<br>54,828.99<br>ait Account (GBP Equivalent)<br>Sanctioned Loan Amount<br>10,000.00<br>an Account (GBP Equivalent)                                                             | S4,626 9<br>93,221.2<br>Set Faxorite Account<br>Equivalent Balanc<br>135.4                                                                                                    |
| SKIB656666656- Normal TDSKN-Bank Futura.2ndStreet Branch,London  Construction  Construction  SKIB64488-jones_ca  SKICLP1NR000004- CL_PDC_TESKNI-Bank Futura.2ndStreet Branch,London  Construction  SKICLP1NR000004- CL_PDC_TESKNI-Bank Futura.2ndStreet Branch,London  Construction  SKICLP1NR000004- CL_PDC_TESKNI-Bank Futura.2ndStreet Branch,London  SKICLP1NR000004- CL_PDC_TESKNI-Bank Futura.2ndStreet Branch,London                                                                                                    | GBP<br>GBP<br>Total Term Depo<br>Currency<br>NR<br>Total Lo                                         | 38,594.24<br>54,826.99<br>sit Account (GBP Equivalent)<br>Sanctioned Loan Amount<br>10,000.00<br>an Account (GBP Equivalent)                                                             | S4,626.9<br>93,221.2<br>Set Favorite Account<br>Equivalent Balanc<br>135.4                                                                                                    |
| SKN0566666656-Normal TDSKN-Bank Futura,2ndStreet Branch,London  KNN9524254544-Normal TDSKN-Bank Futura,2ndStreet Branch,London  Loans  Account Description SKN004489-jones_ca SKN04489-jones_ca SKN04489-jones_ca INVESTMENT                                                                                                    | GBP<br>GBP<br>Total Term Depo<br>Currency<br>NR<br>Total Lo                                         | 38,594.24<br>54,626.99<br>sit Account (GBP Equivalent)<br>Sanctioned Loan Amount<br>10,000.00<br>an Account (GBP Equivalent)                                                             | 54,626,9<br>93,221,2<br>Set Favorite Account<br>Equivalent Balanc<br>135,4                                                                                                    |
| SKI49656666656- Normal TDSKN-Bank Futura.2ndStreet Branch,London  Class  Loans  Account Description SKI4064989-jones_ca  SKI4064989-jones_ca  Investment  Allocation                                                                                                    | GBP<br>GBP<br>Total Term Depo<br>Currency<br>NR<br>Total Lo<br>Currency                             | 38,594.24<br>54,826.99<br>ait Account (GBP Equivalent)<br>Sanctioned Loan Amount<br>10,000.00<br>an Account (GBP Equivalent)<br>Current Balance                                          | S4,625 9<br>93,221.2<br>Set Favorite Account<br>Equivalent Balanc<br>135,4<br>135,4                                                                                                    |
| SKI0565665656- Normal TDSKN-Bank Futura,2ndStreet Branch,London  SKI054524254544- Normal TDSKN-Bank Futura,2ndStreet Branch,London  Loans  Account Description SKI064498-jones_ca  SKI0C4498-jones_ca  Investment Allocation SKI004498-jones_ca                                                                                                    | GBP<br>GBP<br>Total Term Depo<br>Currency<br>NR<br>Total Lo<br>Currency                             | 38,594.24<br>54,826.99<br>ait Account (GBP Equivalent)<br>Sanctioned Loan Amount<br>10,000.00<br>an Account (GBP Equivalent)<br>Current Balance                                          | S4,625 9<br>93,221 2<br>Set Favorite Account<br>Equivalent Balanc<br>135.4<br>Equivalent Balanc                                                                                                    |
| SKI0656666655- Normal TD.,-SKN-Bank Futura,2ndStreet Branch,London  Compose Ski0654254544- Normal TD.,-SKN-Bank Futura,2ndStreet Branch,London  Compose Ski064489-jones_ca  Ski064489-jones_ca  Compose Show Show Show Show Show Show Show Show                                                                                                    | GBP<br>GBP<br>Total Term Depo<br>Currency<br>NR<br>Total Lo<br>Currency<br>GBP                      | 38,594.24<br>54,626.99<br>ait Account (GBP Equivalent)<br>Sanctioned Loan Amount<br>10,000.00<br>an Account (GBP Equivalent)<br>Current Balance<br>3,271,464.09                          | 54,626,9<br>93,221,2<br>Set Favorite Account<br>Equivalent Balanc<br>135,4<br>135,4<br>Equivalent Balanc<br>3,271,464,0                                                                                                    |
| SKIB656666655- Normal TDSKN-Bank Futura,2ndStreet Branch,London  SKIB6448-jones_ca  SKICL_PINR00004- CL_PDC_TESKN-Bank Futura,2ndStreet Branch,London  Newstment  Allocation SKIB0448-jones_ca Corporate Bonds Equity                                                                                                    | GBP<br>GBP<br>Total Term Depo<br>Currency<br>NR<br>Total Lo<br>GBP<br>GBP<br>GBP                    | 38,594.24<br>54,826.99<br>ait Account (GBP Equivalent)<br>Sanctioned Loan Amount<br>10,000.00<br>an Account (GBP Equivalent)<br>Current Balance<br>3,271,464.09<br>77,202,70             | 54,626,9<br>93,221,2<br>Set Favorite Account<br>Equivalent Balanc<br>135,4<br>135,4<br>2,271,464,0<br>77,202,7                                                                                                    |
| SKI0565665655- Normal TDSKN-Bank Futura,2ndStreet Branch,London  SKI05449-State Branch,London  Common Stribot Added Street Branch,London  SKI05449-Sones_ca  KI05449-Sones_ca  Corporate Bonds Equity Mutual Fund                                                                                                    | GBP<br>GBP<br>Total Term Depo<br>Currency<br>NR<br>Total Lo<br>Currency<br>GBP<br>GBP<br>GBP<br>GBP | 38,594.24<br>54,826.99<br>ait Account (GBP Equivalent)<br>Sanctioned Loan Amount<br>10,000.00<br>an Account (GBP Equivalent)<br>Current Balance<br>3,271,484.09<br>77,202.70<br>3,636.26 | 54,626,9<br>93,221,2<br>Set Favorite Account<br>Equivalent Balanc<br>135,4<br>135,4<br>135 |

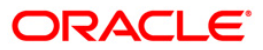

### **Column Description**

| Column Name                                | Description                                                                                                    |
|--------------------------------------------|----------------------------------------------------------------------------------------------------|
| Current And Saving<br>Deposits, Islamic Te | s Accounts, Islamic Current and Savings Account, Term<br>arm Deposits                                                                                  |
| Account                                    | [Display]                                                                                                    |
| Description                                | Display the Accounts available under each Customer ID. Account information displayed is Account Number, Branch of the account, Product of the account. |
| Currency                                   | [Display]                                                                                                    |
|                                            | Display the currency of the account.                                                                                                    |
| Current Balance                            | [Display]                                                                                                    |
|                                            | Display the current balance of the account in account currency.                                                                                        |
| Equivalent                                 | [Display]                                                                                                    |
| Balance                                    | Display the equivalent amount of current Balance in selected currency.                                                                                 |
| Loan Accounts                              |                                                                                                    |
| Account                                    | [Display]                                                                                                    |
| Description                                | Display the Accounts available under each Customer ID. Account information displayed is Account Number, Branch of the account, Product of the account. |
| Currency                                   | [Display]                                                                                                    |
|                                            | Display the currency of the account.                                                                                                    |
| Sanctioned Loan                            | [Display]                                                                                                    |
| Amount                                     | Display the current Sanctioned amount of the Loan account                                                                                              |
| Equivalent                                 | [Display]                                                                                                    |
| Balance                                    | Display the equivalent amount of Sanctioned Amount in selected currency.                                                                               |
| Islamic Financing A                        | ccount                                                                                                    |
| Account                                    | [Display]                                                                                                    |
| Description                                | Display the Accounts available under each Customer ID. Account information displayed is Account Number, Branch of the account, Product of the account. |
| Currency                                   | [Display]                                                                                                    |
|                                            | Display the currency of the account.                                                                                                    |

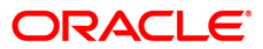

| Column Name                       | Description                                                                         |
|-----------------------------------|-------------------------------------------------------------------------------------|
| Amount Financed                   | [Display]<br>Display the Amount Financed for Islamic Financing Account.             |
| Equivalent<br>Balance             | [Display]<br>Display the equivalent amount of Financed Amount in selected currency. |
| Debit Cards                       |                                                                                     |
| Card Details                      | [Display]<br>Display the Debit Card Number.                                         |
| Name on the Card                  | [Display]<br>Display the Name of the Card.                                          |
| Account Number                    | [Display]<br>Display CASA account Number to which the debit card is linked.         |
| Credit Cards                      |                                                                                     |
| Card Details                      | [Display]<br>Display the Credit Card Number and Card Type.                          |
| Credit Limit                      | [Display]<br>Display the Credit Limit assigned to the card.                         |
| Cash Limit                        | [Display]<br>Display the Cash limit assigned to the card.                           |
| Amount Utilised                   | [Display]<br>Display utilized credit limit amount.                                  |
| Available Limit                   | [Display]<br>Display available credit limit for utilization.                        |
| Expiry Date                       | [Display]<br>Display Card expiry date.                                              |
| Card Currency                     | [Display]<br>Display Card Currency.                                                 |
| Current<br>Outstanding<br>Balance | [Display]<br>Display Current outstanding balance for the card.                      |
| Credit Card<br>Statement          | [Link]<br>Display the link to view the Credit card statement.                       |

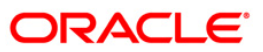

| Column Name           | Description                                                                                                    |
|-----------------------|----------------------------------------------------------------------------------------------------|
| Investment            |                                                                                                    |
| Allocation            | [Display]<br>Display the investment product.                                                                                  |
| Currency              | [Display]<br>Display the currency of the investment product.                                                                  |
| Current Balance       | [Display]<br>Display the current Value of the investment product.                                                             |
| Equivalent<br>Balance | [Display]<br>Display the current value of the investment product in the Currency selected for calculating equivalent balance. |

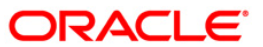

| Column Name | Description                                                                                                    |
|-------------|----------------------------------------------------------------------------------------------------|
| Investments | [Display]<br>Display the investments types that you have done.<br>Below are the investment types that are available. As per the<br>Configuration, and investments done by you, it will displays various<br>investments. |
|             | Forex                                                                                                    |
|             | Corpus Instrument                                                                                                    |
|             | Cash                                                                                                    |
|             | Gold Bars                                                                                                    |
|             | Commodity                                                                                                    |
|             | Portfolio Management Service                                                                                                    |
|             | Mutual Fund                                                                                                    |
|             | Corporate Bond                                                                                                    |
|             | • Equity                                                                                                    |
|             | Insurance                                                                                                    |
|             | Structured Products                                                                                                    |
|             | Others                                                                                                    |
|             | Current And Savings Account                                                                                                    |
|             | Time Deposit Standalone                                                                                                    |
|             | Specialized Product                                                                                                    |
|             | Generic                                                                                                    |
|             | Futures                                                                                                    |
|             | Options                                                                                                    |
|             | <ul> <li>Fees transaction for Periodic fee charge</li> </ul>                                                                                                    |
|             | MF testing                                                                                                    |
|             |                                                                                                    |
|             |                                                                                                    |

Note: Investment section shown in above screen, will display the investment done by you. This Investment section will be displayed only if PWM (Private Wealth Management) customer, which is wealth management enabled, is mapped to your user.

Customer wise break up

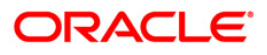

| Show Customerwise Breakup                 |                                             |   |  |
|-------------------------------------------|---------------------------------------------|---|--|
| Total Savings and Current Account (USD Ec | juivalent)                                  |   |  |
| Customer Id                               | Amount Distribution                         |   |  |
| 333000028                                 | 5,042,657.79                                |   |  |
| CA1000761                                 | 219,957.00                                  | I |  |
| Total Term Deposit Account (USD Equivale  | Total Term Deposit Account (USD Equivalent) |   |  |
| Customer Id                               | Amount Distribution                         |   |  |
| 333000028                                 | 8,938.94                                    |   |  |
| CA1000761                                 | 0.00                                        |   |  |
| Total Loan Account (USD Equivalent)       |                                             |   |  |
| Customer Id                               | Amount Distribution                         |   |  |
| 333000028                                 | 0.00                                        | 1 |  |
| CA1000761                                 | 0.00                                        | 1 |  |
| Contract Term Deposits (USD Equivalent)   |                                             |   |  |
| Customer Id                               | Amount Distribution                         |   |  |
| 333000028                                 | 0.00                                        | 1 |  |
| CA1000761                                 | 0.00                                        | 1 |  |

### **Column Description**

| Column Name                               | Description                                                                                                    |
|-------------------------------------------|----------------------------------------------------------------------------------------------------|
| Total Portfolio<br>Amount                 | [Display]<br>This column displays the total portfolio amount.                                                                          |
| Show Customer<br>wise Breakup             | [Optional, Checkbox]<br>Click the checkbox to view customer wise breakup of the accounts.                                              |
| View Equivalent<br>Balance in<br>Currency | [Mandatory, Drop-Down]<br>Select the appropriate currency from the drop-down list in which<br>you want to view your current balances.  |
| Customer ID                               | [Display]<br>This column displays the customer id of the account.                                                                      |
| Amount                                    | [Display]<br>This column displays the Total amount in which the amount exists                                                          |
| Distribution                              | [Display]<br>This column displays the amount in the graphical format.                                                                  |
| Account Number                            | [Display]<br>This column displays the account number. These are the account<br>numbers that have been registered for internet banking. |
| Description                               | [Display]<br>This column displays the descriptive name of the account.                                                                 |
| Currency                                  | [Display]<br>This column displays the primary currency (base currency) in<br>which funds are credited/ debited in this account.        |

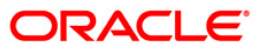

| Column Name     | Description                                                                                                    |
|-----------------|----------------------------------------------------------------------------------------------------|
| Current Balance | [Display]<br>This column displays the current balance of the account. This                                       |
|                 | balance does not include un-cleared funds stuck in clearing or<br>unutilized overdraft amounts.                  |
| Equivalent      | [Display]                                                                                                    |
| Balance         | This column displays the current ledger balance in the currency selected for calculating the equivalent balance. |

- For viewing the Equivalent Balance in any currency select the currency and Click on the Go button. The system will display all your current balances based on the selected currency and display the same under the <<Currency>> Equivalent column.
- 2. Click the left side menu icons to view the account details, Account summary, Ad-hoc account statement and account activity in case of CASA and Islamic CASA Accounts

Or

Click the left side menu icons to view the Deposit details, Amend Term Deposit, Redeem Term Deposit, Term Deposit activity in case of Term Deposit and Islamic Term Deposit Accounts

Or

Click the left side menu icons to view the Contract Deposit details, in case of Contract Term Deposits

Or

Click the left side menu icons to view the Loan details, Loan Schedule, Loan Repayment inquiry, Loan Settlement, Loan Activity in case of Loan Accounts

Or

Click the left side menu icons to view the Financing details, Financing Schedule, Financing Repayment inquiry, Financing Settlement, Financing Activity in case of Islamic Financing account.

- 3. Click on the View stamen link for viewing respective credit card statement.
- 4. Click on the edit icon *loc* next to the account number to edit or assign the nick name to the account.
- 5. Click on the Set Favorite accounts link to set the Favourite accounts.

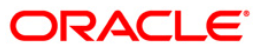

## 4. Account Details

The **Account Details** option provides the user to view important details of a selected Current or Savings account. The account details can be viewed separately for each of the CASA accounts under the various customer IDs mapped to the user.

Navigate through menus, **Accounts > Savings and Current Accounts > Account Details** to view Account Details.

#### **Account Details**

| Account Details                                            | 23-08-2010 23:11:51 GMT -1000 |
|------------------------------------------------------------|-------------------------------|
| Select Account: 333000028 33300003809 ACC LTD USD 1,383.70 | ×                             |
|                                                            | Submit                        |

#### **Field Description**

| Field Name     | Description                                                                                  |
|----------------|----------------------------------------------------------------------------------------------|
| Select Account | [Mandatory, Drop-Down]                                                                       |
|                | Select the account number from the drop-down list for which the details are to be displayed. |

1. Click the **Submit** button. The system displays the **Account Details** screen with the account details.

#### **Account Details**

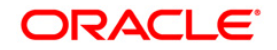

| ount Details                                       |                                  | 01-06-2011 13:00:00 GMT +0.                   |
|----------------------------------------------------|----------------------------------|-----------------------------------------------|
| Select Account:                                    | QT2001774 QT100177401 QT1-LONDON |                                               |
|                                                    |                                  | Subo                                          |
|                                                    |                                  |                                               |
|                                                    |                                  |                                               |
| ount Details                                       |                                  |                                               |
| Name:                                              | Oxy Trading Inc Changed          | Opening Date: 01-10-2010                      |
| Account Number:                                    | QT100177401                      | Account Type: Current and Savings             |
| Account Relationship:                              | Single                           | Account Status: Account Enabled               |
| Branch:                                            | QT1-LONDON [QT1]                 | Product Name: CURRENT ACCOUNT - CORPORATES-QT |
| Account Currency:                                  | INR                              |                                               |
| ilities                                            |                                  |                                               |
| Cheque Book:                                       | Yes                              | Overdraft Allowed: Yes                        |
|                                                    |                                  |                                               |
| ances                                              |                                  |                                               |
| Current Balance:                                   | 18,069.96                        |                                               |
| Amount on Hold:                                    | 0.00                             |                                               |
| Uncleared Funds:                                   | 0.00                             |                                               |
| Overdraft Limit:                                   | 0.00                             |                                               |
| Balance Available:                                 | 18,069.96                        |                                               |
| Minimum Balance Required:                          | 0.00                             |                                               |
| Net Available Balance For<br>Withdrawal:           | 18,069.96                        |                                               |
| iers                                               |                                  |                                               |
| ATM Daily Withdrawal Limit:                        | 0.00                             |                                               |
| Eligible Advance Against<br>Uncleared Funds Limit: | 0.00                             |                                               |
|                                                    |                                  |                                               |
|                                                    |                                  | Account Activity                              |

### **Field Description**

| Field Name           | Description                                                                                                    |
|----------------------|----------------------------------------------------------------------------------------------------|
| Account Details      |                                                                                                    |
| Name                 | [Display]<br>This field displays the name of the account holder.                                                                                                    |
| Opening Date         | [Display]<br>This field displays the account opening date.                                                                                                    |
| Account Number       | [Display]<br>This field displays the account number of the customer.                                                                                                |
| Account Type         | [Display]<br>This field displays the account type. The account type can be<br>Current, Savings, Term Deposit and Loans.                                             |
| Account Relationship | [Display]<br>This field displays the account relationship of an account holder<br>with the account. The relationship can be sole owner, joint holder,<br>and so on. |

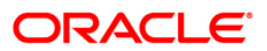

| Field Name        | Description                                                                                                    |  |  |
|-------------------|----------------------------------------------------------------------------------------------------|--|--|
| Account Status    | [Display]<br>This field displays the account status of the account                                                                                                    |  |  |
| Branch            | [Display]<br>This field displays the bank branch number in which the account is<br>getting operated.                                                                             |  |  |
| Product Name      | [Display]<br>This field displays the product name under which the account is opened.                                                                                             |  |  |
| Account Currency  | [Display]<br>This field displays the base currency of an account.                                                                                                    |  |  |
| Facilities        |                                                                                                    |  |  |
| Cheque Book       | [Display]<br>This field displays whether the cheque book facility is provided to<br>an account holder or not. If the facility is provided, then it displays<br>"Yes", else "No". |  |  |
| Overdraft Allowed | [Display]<br>This field displays whether the overdraft facility is provided to the<br>account holder or not. If the facility is provided, then it displays<br>"Yes", else "No".  |  |  |
| Balances          |                                                                                                    |  |  |
| Current Balance   | [Display]<br>This field displays the current balance in the account.                                                                                                    |  |  |
| Amount on Hold    | [Display]<br>This field displays the earmarked amount or the amount on hold in the account.                                                                                      |  |  |
| Un cleared Funds  | [Display]<br>This field displays the uncleared funds pertaining to the cheques<br>and the clearing related to the account.                                                       |  |  |
| Overdraft Limit   | [Display]<br>This field displays the overdraft amount limit available for the account.                                                                                           |  |  |
| Balance Available | [Display]<br>This field displays the available balance in the account.                                                                                                    |  |  |

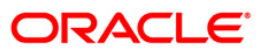

| Field Name                                        | Description                                                                                                    |
|---------------------------------------------------|----------------------------------------------------------------------------------------------------|
| Minimum Balance<br>Required                       | [Display]<br>This field displays the minimum balance to be maintained in the account.                                                                                     |
| Net Available                                     | [Display]                                                                                                    |
| Balance for<br>withdrawal                         | This field displays the maximum current balance a customer can withdraw from the account.                                                                                 |
| Others                                            |                                                                                                    |
| ATM Daily<br>Withdrawal Limit                     | [Display]<br>This field displays the maximum amount that the account holder                                                                                               |
|                                                   | can withdraw per day.                                                                                                    |
| Eligible Advance                                  | [Display]                                                                                                    |
| against Un cleared<br>funds limit                 | This field displays the amount of eligible advance against the un cleared funds.                                                                                          |
| 2. Click the <b>Account</b><br>The system display | <b>Activity</b> button to view the account activity details (transaction history). <i>ys</i> the <b>Account Activity</b> for current period screen. For more information, |

refer to Transaction History/Account Activity transaction in this user manual.

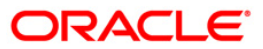

## 5. Account Statement

The **Account Statement** option allows you to view the account statements of any account under the customer IDs mapped to you. You can view the list of statements of individual accounts by clicking the account number link. You can also view the details of the individual statement numbers by clicking the statement number link.

Navigate through menus, **Accounts > Savings and Current Accounts > Account Statement** to access Account Statement.

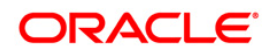

#### **Account Statement**

| Account Statement                                   |                               |          | 23-08-2010 23:15:10 GMT -1000 |
|-----------------------------------------------------|-------------------------------|----------|-------------------------------|
| Choice Of Account: All                              |                               |          |                               |
| Current and Savings                                 |                               |          |                               |
| Account Number                                      | Description                   | Currency | Current Balance               |
| 333000028-ACC LTD                                   |                               |          |                               |
| 333000028 0000005910 ACC LTD INR<br>5,000.00        | SAVINGS ACCOUNT INDIVIDUALS   | INR      | 5,000.00                      |
| 333000028 33300002804 ACC LTD INR<br>2,573,205.67   | SAVINGS ACCOUNT INDIVIDUALS   | INR      | 2,573,205.67                  |
| 333000028 33300002807 ACC LTD JPY<br>549,808        | SAVINGS ACCOUNT INDIVIDUALS   | JPY      | 549,808                       |
| 333000028 33300002809 ACC LTD GBP<br>2,108.95       | Corp Current Acc Class        | GBP      | 2,108.95                      |
| 333000028 33300002811 ACC LTD USD<br>1,231.02       | CURRENT ACCOUNT - CORPOR      | USD      | 1,231.02                      |
| 333000028 33300002812 ACC LTD INR<br>56,699.61      | SAVINGS ACCOUNT INDIVIDUALS   | INR      | 46,699.61                     |
| 333000028 33300002813 ACC LTD INR -<br>3,118,743.99 | CURRENT ACCOUNT - CORPOR      | INR      | -3,118,743.99                 |
| 333000028 33300002814 ACC LTD INR<br>1,128.09       | SAVINGS ACCOUNT INDIVIDUALS   | INR      | 1,128.09                      |
| 333000028 33300002815 ACC LTD USD<br>52,697.86      | CURRENT ACCOUNT - CORPOR      | USD      | 52,697.86                     |
| 333000028 33300003807 ACC LTD USD<br>4,990,493.91   | CURRENT ACCOUNT - CORPOR      | USD      | 4,990,493.91                  |
| 333000028 33300003809 ACC LTD USD<br>1,383.70       | Corp Current Acc Class        | USD      | -616.30                       |
| CA1000761-                                          |                               |          |                               |
| CA1000761 11111112 SHWETHASHREE<br>GBP 99,700.00    | SAVINGS ACCOUNT INDIVIDUALS   | GBP      | 100,000.00                    |
| CA1000761 11111114 SHWETHASHREE<br>GBP 0.00         | SAVINGS ACCOUNT INDIVIDUALS   | GBP      | 50,000.00                     |
| CA1000761 11111118 SHWETHASHREE<br>GBP 0.00         | SAVINGS ACCOUNT INDIVIDUALS   | GBP      | 0.00                          |
| CA1000761 11111119 SHWETHASHREE<br>GBP 0.00         | SAVINGS dormant ACCOUNT CLASS | GBP      | 0.00                          |

### **Field Description**

| Field Name         | Description                                                                                               |
|--------------------|----------------------------------------------------------------------------------------------------|
| Choice of accounts | [Conditional, Dropdown]<br>Select the type of accounts for account statement download.<br>The options are |
|                    |                                                                                                    |
|                    | • Favorites                                                                                               |
|                    | This field is activated if at least one account is selected as a favorite account.                        |
| Current and Saving | S                                                                                                    |
| Account Number     | [Display]                                                                                                 |
|                    | This column displays the account numbers under a particular customer ID.                                  |
|                    | Click the desired account number link to view the corresponding account statements.                       |
| Description        | [Display]                                                                                                 |
|                    | This column displays the brief description of the account.                                                |
| Currency           | [Display]                                                                                                 |
|                    | This column displays the base currency of the account.                                                    |

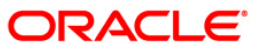

| Field Name      | Description                                                                   |
|-----------------|-------------------------------------------------------------------------------|
| Current Balance | [Display]                                                                     |
|                 | This column displays the current balance of the account in the base currency. |

1. Click the required link in the **Account Number** column to view the corresponding account statements. The system displays the **Account Statement** screen.

#### Account Statement

| Account Statement           |                                 |               | 24-08-20            | 10 20:07:59 GMT +0530 |
|-----------------------------|---------------------------------|---------------|---------------------|-----------------------|
| Account Details             |                                 |               |                     |                       |
| Account Number: 333000044 : | 33300004416 BANK FUTURA -QT-333 | Account Type: | Current and Savings |                       |
| Statement Number            | Date From                       |               | End Date            |                       |
| 333MSOG0733700SD            |                                 |               |                     |                       |
| 333MSOG07334001J            |                                 |               |                     |                       |
|                             |                                 |               |                     | Another Account       |

#### **Field Description**

| Field Name                                                                                                    | Description                                                                                             |  |
|----------------------------------------------------------------------------------------------------|----------------------------------------------------------------------------------------------------|--|
| Account Details                                                                                                    |                                                                                                    |  |
| Account Number                                                                                                    | [Display]<br>This field displays the account number for which the account<br>statements are displayed.  |  |
| Account Type                                                                                                    | [Display]<br>This field displays the account type.                                                      |  |
| Statement Number                                                                                                    | [Display]<br>This column displays the account statement number associated<br>with the selected account. |  |
| Date From                                                                                                    | [Display]<br>This column displays the start date of the account statement.                              |  |
| End Date                                                                                                    | [Display]<br>This column displays the end date of the account statement.                                |  |
| 2. Click the required link in the <b>Statement Number</b> column to view the individual account statement details. The system displays the <b>Account Statement</b> screen. |                                                                                                    |  |

OR

Click the **Back** button. The system displays the previous screen.

#### Account Statement

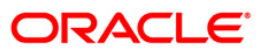

| Account Number: 33300004416  Statement Number Date From End Date  Account Statement Request Details.  Account Statement Request Details.  Date : 30-N0V-07 Bank Name : Bank Futura Eranch Address : BANK FUTURA, RETAIL BRANCH, USA  Customer Name : Prashath Tapse Customer ID : 333000044 Address : 301 Thukaram Apartments  CED Belapur Navi Humbai 400614 - India  Your Account has been opened with Account Number 3330004416 and Currency GBP .  Your Account Type is U | Account Type: Savings Accounts |
|----------------------------------------------------------------------------------------------------|--------------------------------|
| Statement Number         Date From         End Date           333MSOG07334001J                                                                                                    |                                |
| Account Statement Request Details. Account Statement Request Details. Date : 30-NOV-07 Bank Name : Bank Futura Branch Address : BANK FUTURA, RETAIL BRANCH, USA Customer Name : Prashath Tapse Customer ID : 333000044 Address : 301 Thukaram Apartments CED Belapur Navi Numbai 400614 - India Your Account has been opened with Account Number 33300004416 and Currency GBP . Your Account True is U                                                                        | PDF Format HTML Forma          |
| Account Statement Request Details.                                                                                                    |                                |
| Date : 30-NOV-07<br>Bank Mame : Bank Futura<br>Branch Address : BANK FUTURA, RETAIL BRANCH, USA<br>Customer Name : Prashath Tapse<br>Customer ID : 333000044<br>Address : 301 Thukaram Apartments<br>CED Belapur<br>Navi Humbai<br>400614 - India<br>Four Account has been opened with Account Number 33300004416<br>and Currency GBP .<br>Four Account Two is U                                                                                                    |                                |
| Date : 30-NOV-07<br>Sank Name : Bank Futura<br>Sranch Address : BANK FUTURA, RETAIL BRANCH, USA<br>Customer Name : Prashath Tapse<br>Sustomer ID : 333000044<br>Madress : 301 Thukaram Apartments<br>CED Belapur<br>Navi Numbai<br>400614 - India<br>Your Account has been opened with Account Number 33300004416<br>ind Currency GBP .<br>Sour Account True is U                                                                                                    |                                |
| Bank Name : Bank Futura<br>Branch Address : BANK FUTURA, RETAIL BRANCH, USA<br>Customer Name : Prashath Tapse<br>Customer ID : 333000044<br>Address : 301 Thukaram Apartments<br>CED Belapur<br>Navi Numbai<br>400614 - India<br>Your Account has been opened with Account Number 33300004416<br>and Currency GBP .<br>Four Account Twpe is U                                                                                                    |                                |
| <pre>Branch Address : BANK FUTURA, RETAIL BRANCH, USA Customer Name : Prashath Tapse Customer ID : 333000044 Address : 301 Thukaram Apartments CED Belapur Navi Numbai 400614 - India Cour Account has been opened with Account Number 33300004416 and Currency GBP . Four Account Twpe is U</pre>                                                                                                    |                                |
| Customer Name : Prashath Tapse<br>Customer ID : 333000044<br>Address : 301 Thukaram Apartments<br>CED Belapur<br>Navi Mumbai<br>400614 - India<br>Tour Account has been opened with Account Number 33300004416<br>and Currency GBP .<br>Four Account Twoe is U                                                                                                    |                                |
| Customer ID : 333000044<br>Address : 301 Thukaram Apartments<br>CED Belapur<br>Navi Humbai<br>400614 - India<br>Your Account has been opened with Account Number 33300004416<br>and Currency GBP .<br>Your Account Type is U                                                                                                    |                                |
| Address : 301 Thukaram Apartments<br>CED Belapur<br>Navi Humbai<br>400614 - India<br>Your Account has been opened with Account Number 33300004416<br>and Currency GBP .<br>Your Account Twoe is U                                                                                                    |                                |
| CED Belapur<br>Navi Mumbai<br>400614 - India<br>Your Account has been opened with Account Number 33300004416<br>and Currency GBP .<br>Your Account Twpe is U                                                                                                    |                                |
| Navi Mumbai<br>400614 - India<br>Your Account has been opened with Account Number 33300004416<br>and Currency GBP .<br>Your Account Type is U                                                                                                    |                                |
| Your Account has been opened with Account Number 33300004416<br>and Currency GBP .<br>Your Account Twpe is U                                                                                                    |                                |
| four Account Type is U                                                                                                    |                                |
| · · ·                                                                                                    |                                |
| Your Account has been credited with initial amount:                                                                                                    |                                |
| The Payment Mode is By GL .                                                                                                    |                                |
| four Payin Account is                                                                                                    |                                |
| Jour Frynn branch 15<br>Ywr Account is debited with opening charges.                                                                                                    |                                |

3. Click the **PDF Format** button to download the statement in the PDF format OR

Click the **HTML format** button to download the statement in the HTML format OR

Click the **OK** button. The system displays the initial **Account Statement** screen

#### File Download

| File Dow | rnload 🛛 🔀                                                                                                    |
|----------|----------------------------------------------------------------------------------------------------|
| Do you   | u want to open or save this file?                                                                                                    |
| POF      | Name: 2007_1276086249510.pdf<br>Type: Adobe Acrobat Document<br>From: 10.180.81.240                                                                                                    |
|          | Open Save Cancel                                                                                                    |
| 0        | While files from the Internet can be useful, some files can potentially<br>harm your computer. If you do not trust the source, do not open or<br>save this file. <u>What's the risk?</u> |

4. Click the **Open** button the system downloads the statement in the selected format OR

Click the **Save** button. The system saves the file in the selected location OR

Click the **Cancel** button to cancel the File Download.

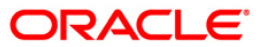

#### Save As

| Save As                                                          |                                                                                |                            |   |   |   |   |      | ? 🛛          |
|------------------------------------------------------------------|--------------------------------------------------------------------------------|----------------------------|---|---|---|---|------|--------------|
| Savejn:                                                          | 🞯 Desktop                                                                      |                            | * | G | đ | Þ | •••• |              |
| My Recent<br>Documents<br>Desktop<br>My Documents<br>My Computer | My Documents<br>My Computer<br>My Network Pla<br>1784_SRReport<br>ABHI1390.pdf | ces<br>:_1273150623703.pdf |   |   |   |   |      |              |
| Places                                                           | File <u>n</u> ame:                                                             | 2007_1276086249510.pdf     |   |   |   | ~ |      | <u>S</u> ave |
|                                                                  | Save as <u>type</u> :                                                          | Adobe Acrobat Document     |   |   |   | ۷ |      | Cancel       |

5. Click the **Save** button to save the file in the desired location. OR

Click the **Cancel** button to cancel the download.

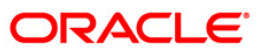

## 6. Account Activity

The **Account Activity** option allows you to view and download the account activity for any CASA account under the customer IDs mapped. You can get the transaction details based on different transaction dates, by specifying the amount range and sorting on the transaction date, value date and the amount.

Navigate through menus, **Accounts > Savings and Current Accounts > Account Activity** to access Account Activity.

#### **Account Activity**

| unt Activity                                                                           |                            | 23-08-2010 23:18:43 GMT  |
|----------------------------------------------------------------------------------------|----------------------------|--------------------------|
|                                                                                        |                            |                          |
| Select Account*:                                                                       | Select                     |                          |
| Search By*:                                                                            | Current Period             |                          |
| Transaction Type*:                                                                     | Both Debits And Credits V  |                          |
| From Date**:                                                                           |                            | To Date**:               |
| From Amount**:                                                                         |                            | To Amount**:             |
| Debit Card Transaction:                                                                | All                        |                          |
| Sort By*                                                                               | Velue Dete                 | Sort Order*: Dance Jac   |
| Sold by .                                                                              | value Date                 | Solit Order . Descending |
| specified are the value date<br>ates mandatory field.<br>icates mandatory if particula | s.<br>r option is enabled. |                          |
|                                                                                        |                            |                          |

**Field Description** 

**Field Name** 

Description

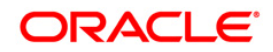

| Field Name                  | Description                                                                                                    |  |  |  |  |
|-----------------------------|----------------------------------------------------------------------------------------------------|--|--|--|--|
| Select Account              | [Mandatory, Drop-Down]<br>Select the account from the drop-down list. It displays the CASA                                |  |  |  |  |
|                             | account and the customer IDs under it.                                                                                    |  |  |  |  |
| Search By                   | [Mandatory, Drop-Down]                                                                                                    |  |  |  |  |
|                             | Select the search criteria from the drop-down list.                                                                       |  |  |  |  |
|                             | The options are:                                                                                                    |  |  |  |  |
|                             | Current Period                                                                                                    |  |  |  |  |
|                             | Today's transaction's                                                                                                    |  |  |  |  |
|                             | Previous fortnight                                                                                                    |  |  |  |  |
|                             | Previous Period                                                                                                    |  |  |  |  |
|                             | Specified Period                                                                                                    |  |  |  |  |
|                             | Last "n" days                                                                                                    |  |  |  |  |
|                             | Last "n" transactions                                                                                                    |  |  |  |  |
|                             | Previous Month                                                                                                    |  |  |  |  |
|                             | Previous quarter                                                                                                    |  |  |  |  |
|                             | Previous six months                                                                                                    |  |  |  |  |
|                             | Yesterdays transactions                                                                                                   |  |  |  |  |
| No of                       | [Conditional, Numeric, 15]                                                                                                |  |  |  |  |
| transactions/ No<br>of Days | Type the number of days or no of Transaction as per the selection done in the Search By field.                            |  |  |  |  |
|                             | This field is enabled and displayed only when the number of days or no of Transaction is selected in the Search by field. |  |  |  |  |
| Transaction Type            | [Mandatory, Drop-Down]                                                                                                    |  |  |  |  |
|                             | Select the transaction type from the drop-down list.                                                                      |  |  |  |  |
|                             | The options are:                                                                                                    |  |  |  |  |
|                             | Both Debits And Credits                                                                                                   |  |  |  |  |
|                             | Only Debits                                                                                                    |  |  |  |  |
|                             | Only Credits                                                                                                    |  |  |  |  |
|                             | Debit Card transactions                                                                                                   |  |  |  |  |
| From Date                   | [Conditional, Pick List]                                                                                                  |  |  |  |  |
|                             | Select the from date from the pick list. It is the start date for displaying the transaction history.                     |  |  |  |  |
|                             | This field is enabled, only if you select <b>Specified Period</b> from the <b>Search By</b> drop-down list.               |  |  |  |  |

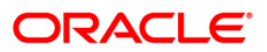

| Field Name        | Description                                                                                                 |
|-------------------|----------------------------------------------------------------------------------------------------|
| To Date           | [Conditional, Pick List]                                                                                    |
|                   | Select the to date from the pick list. It is the end date for displaying the transaction history.           |
|                   | This field is enabled, only if you select <b>Specified Period</b> from the <b>Search By</b> drop-down list. |
| From Amount       | [Optional, Numeric, 10]                                                                                     |
|                   | Type the from amount in this field.                                                                         |
| To Amount         | [Optional, Numeric, 10]                                                                                     |
|                   | Type the to amount in this field.                                                                           |
| Sort By           | [Mandatory, Drop-Down]                                                                                      |
|                   | Select the sort by order from the drop-down list.                                                           |
|                   | The options are:                                                                                            |
|                   | Transaction Date                                                                                            |
|                   | Amount                                                                                                    |
|                   | Value Date                                                                                                  |
| Sort Order        | [Mandatory, Drop-Down]                                                                                      |
|                   | Select the sort order from the drop-down list.                                                              |
|                   | The options are:                                                                                            |
|                   | Ascending                                                                                                   |
|                   | Descending                                                                                                  |
| 1. Click the Subr | nit button. The system displays the Account Activity screen with the                                        |

### Account Activity

transaction details.

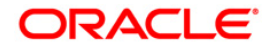

| Selec                                                                                                    | Account*:                                                                                                    |                                                                                                    | ND 0 570 005 67                               |                                                                                                    |                                                                                     |                                                                       |
|----------------------------------------------------------------------------------------------------|----------------------------------------------------------------------------------------------------|----------------------------------------------------------------------------------------------------|-----------------------------------------------|----------------------------------------------------------------------------------------------------|-------------------------------------------------------------------------------------|-----------------------------------------------------------------------|
| 36160                                                                                                    | Account . 33                                                                                                    | 33000028 33300002804 ACC LID II                                                                                                    | NR 2,5/3,205.6/                               |                                                                                                    |                                                                                     |                                                                       |
| s                                                                                                    | earch By*: Last                                                                                                    | 'n' Transactions 🗸 🗸                                                                                                    | No of T                                       | ransactions**: 10                                                                                               |                                                                                     |                                                                       |
| Transact                                                                                                    | ion Type*: Both                                                                                                    | Debits And Credits V                                                                                                    |                                               |                                                                                                    |                                                                                     |                                                                       |
| Fro                                                                                                    | m Date**: 14-0                                                                                                    | 1-2008                                                                                                    |                                               | To Date**: 15-06-2010                                                                                           |                                                                                     |                                                                       |
| From                                                                                                    | Amount**                                                                                                    |                                                                                                    |                                               | To Amount**:                                                                                                    |                                                                                     |                                                                       |
| Dable Card T                                                                                                    | anount :                                                                                                    |                                                                                                    |                                               |                                                                                                    |                                                                                     |                                                                       |
| Debit Card II                                                                                                    | ansaction: All                                                                                                    | Y                                                                                                    |                                               |                                                                                                    |                                                                                     |                                                                       |
|                                                                                                    | Sort By*: Valu                                                                                                    | ie Date 🔽                                                                                                    |                                               | Sort Order*: Descending 💙                                                                                       |                                                                                     |                                                                       |
|                                                                                                    |                                                                                                    |                                                                                                    |                                               |                                                                                                    |                                                                                     | Submi                                                                 |
| Account Number                                                                                                    |                                                                                                    | Account Currency                                                                                                    |                                               | Opening Balance                                                                                                 | Closing                                                                             | Submi<br>Balance                                                      |
| Account Number                                                                                                    |                                                                                                    | Account Currency                                                                                                    |                                               | <b>Opening Balance</b><br>2,568,842.62                                                                          | Closing<br>2,5                                                                      | Submi<br>Balanc<br>71,146.6                                           |
| Account Number<br>33300002804<br>ages : (1 ) 1                                                                                                    |                                                                                                    | Account Currency<br>INR                                                                                                    |                                               | Opening Balance<br>2,568,842.62                                                                                 | Closing<br>2,5                                                                      | Submit<br>Balance<br>71,146.6                                         |
| ccount Number<br>3300002804<br>ges : (1) 1<br>ransaction Date                                                                                                    | Value Date                                                                                                    | Account Currency<br>INR<br>Transaction Reference No.                                                                                                    | User Reference No.                            | Opening Balance<br>2,568,842.62<br>Description                                                                  | Closing<br>2,5<br>Debit                                                             | Submi<br>Balanco<br>71,146.6<br>Credi                                 |
| ccount Number<br>3300002804<br>ges : (1 ) 1<br>ransaction Date<br>5-06-2010                                                                                              | Value Date<br>15-06-2010                                                                                                   | Account Currency<br>INR<br>Transaction Reference No.<br>333FTIN080350006                                                                                                    | <b>User Reference No.</b><br>333FTIN080350006 | Opening Balance<br>2,568,842.62<br>Description<br>FT Charges                                                    | Closing<br>2,5<br>Debit<br>398.50                                                   | Submi<br>Balanc<br>71,146.6<br>Credi                                  |
| ccount Number<br>3300002804<br>ges : (1 ) 1<br>ransaction Date<br>5-06-2010<br>5-06-2010                                                                                 | Value Date<br>15-06-2010<br>15-06-2010                                                                                     | Account Currency<br>INR<br>Transaction Reference No.<br>333FTIN080350006<br>333COWL080350099                                                                                                    | <b>User Reference No.</b><br>333FTIN080350006 | Opening Balance<br>2,568,842.62<br>Description<br>FT Charges<br>Offset amount                                   | Closing<br>2,5<br>Debit<br>398.50                                                   | Submit<br>Balance<br>71,146.6<br>Credi<br>20.0                        |
| Account Number<br>33300002804<br>ges : (1) 1<br>ransaction Date<br>5-06-2010<br>5-06-2010<br>5-06-2010                                                                   | Value Date<br>15-06-2010<br>15-06-2010<br>15-06-2010                                                                       | Account Currency           INR           Transaction Reference No.           333FTIN080350006           333COWL080350099           333COWL080350100                                                                                                    | User Reference No.<br>333FTIN080350006        | Opening Balance<br>2,568,842.62<br>Description<br>FT Charges<br>Offset amount<br>Offset amount                  | Closing<br>2,5<br>Debit<br>398.50                                                   | Submi<br>Balance<br>71,146.6<br>Credi<br>20.0<br>20.0                 |
| cccount Number<br>33300002804<br>ges : (1) 1<br><b>iransaction Date</b><br>5-06-2010<br>5-06-2010<br>5-06-2010                                                           | Value Date<br>15-06-2010<br>15-06-2010<br>15-06-2010<br>15-06-2010                                                         | Account Currency           INR           Transaction Reference No.           333FTIN080350006           333COWL080350099           333COWL080350100           333COWL080350101                                                                                  | <b>User Reference No.</b><br>333FTIN080350006 | Opening Balance<br>2,568,842.62<br>Description<br>FT Charges<br>Offset amount<br>Offset amount<br>Offset amount | Closing<br>2,5<br>Debit<br>398.50                                                   | Submi<br>Balance<br>71,146.6<br>Credi<br>20.0<br>20.0<br>20.0<br>20.0 |
| ccount Number<br>33300002804<br>ges : (1 ) 1<br>ransaction Date<br>5-06-2010<br>5-06-2010<br>5-06-2010<br>5-06-2010<br>1-05-2010                                         | Value Date<br>15-06-2010<br>15-06-2010<br>15-06-2010<br>21-05-2010<br>21-05-2010                                           | Account Currency<br>INR<br>Transaction Reference No.<br>333FTIN080350006<br>333COWL080350009<br>333COWL080350100<br>333COWL080350101<br>333DEBK080040053                                                                                                    | <b>User Reference No.</b><br>333FTIN080350006 | Opening Balance<br>2,568,842.62                                                                                 | Closing<br>2,5<br>Debit<br>398.50                                                   | Submi<br>Balance<br>71,146.6<br>Credi<br>20.0<br>20.0<br>20.0         |
| Account Number<br>33300002804<br>iges : (1) 1<br>ransaction Date<br>5-06-2010<br>5-06-2010<br>5-06-2010<br>1-05-2010<br>1-05-2010                                        | Value Date<br>15-06-2010<br>15-06-2010<br>15-06-2010<br>21-05-2010<br>21-05-2010<br>21-05-2010                             | Account Currency<br>INR<br>Transaction Reference No.<br>333FTIN080350006<br>333COWL080350100<br>333COWL080350100<br>333COWL080350101<br>333DEBK080040053<br>333DEBK080040053                                                                                    | <b>User Reference No.</b><br>333FTIN080350006 | Opening Balance<br>2,568,842.62                                                                                 | Closing<br>2,5<br>Debit<br>398.50<br>118.00<br>101.00                               | Submi<br>Balance<br>71,146.6<br>Credi<br>20.0<br>20.0<br>20.0         |
| Account Number<br>13300002804<br>Iges : (1) 1<br>ransaction Date<br>5-06-2010<br>5-06-2010<br>5-06-2010<br>1-05-2010<br>1-05-2010<br>1-05-2010                           | Value Date<br>15-06-2010<br>15-06-2010<br>15-06-2010<br>21-05-2010<br>21-05-2010<br>21-05-2010                             | Account Currency           INR           Transaction Reference No.           333FTIN080350006           333COWL080350009           333COWL080350100           333COWL080350101           333DEBK080040053           333DEBK08004005D           333DEBK08004005E | User Reference No.<br>333FTIN080350006        | Opening Balance<br>2,558,842.62                                                                                 | Closing<br>2,5<br>Debit<br>398.50<br>118.00<br>101.00<br>101.00                     | Submit<br>Balance<br>71,146.6<br>Credi<br>20.0<br>20.0<br>20.0        |
| account Number<br>3300002804<br>ges : (1) 1<br>ransaction Date<br>5-06-2010<br>5-06-2010<br>5-06-2010<br>1-05-2010<br>1-05-2010<br>1-05-2010<br>1-05-2010                | Value Date<br>15-06-2010<br>15-06-2010<br>15-06-2010<br>21-05-2010<br>21-05-2010<br>21-05-2010<br>21-05-2010               | Account Currency<br>INR           Transaction Reference No.           333FTIN080350006           333COWL080350009           333COWL080350100           333COWL080350101           333DEBK08004005D           333DEBK08004005E           333DEBK08004005H        | User Reference No.<br>333FTIN080350006        | Opening Balance<br>2,568,842.62                                                                                 | Closing<br>2,5<br>Debit<br>398.50<br>118.00<br>101.00<br>101.00<br>101.00<br>125.00 | Submit<br>Balance<br>71,146.6<br>Credi<br>20.0<br>20.0<br>20.0        |
| Account Number<br>33300002804<br>ages : (1) 1<br>ransaction Date<br>5-06-2010<br>5-06-2010<br>5-06-2010<br>1-05-2010<br>1-05-2010<br>1-05-2010<br>1-05-2010<br>3-04-2010 | Value Date<br>15-06-2010<br>15-06-2010<br>15-06-2010<br>21-05-2010<br>21-05-2010<br>21-05-2010<br>21-05-2010<br>23-04-2010 | Account Currency<br>INR<br>Transaction Reference No.<br>333FTIN080350006<br>333COWL080350009<br>333COWL080350100<br>333COWL080350101<br>333DEBK080040053<br>333DEBK08004005D<br>333DEBK08004005L<br>333DEBK08004005H<br>333DEBK08004005H                        | User Reference No.<br>333FTIN080350006        | Opening Balance<br>2,568,842.62                                                                                 | Closing<br>2,5<br>Debit<br>398.50<br>118.00<br>101.00<br>101.00<br>125.00<br>117.00 | Submit<br>Balance<br>71,146.6<br>Credi<br>20.0<br>20.0<br>20.0        |

### **Column Description**

| Column Name            | Description                                                                             |
|------------------------|-----------------------------------------------------------------------------------------|
| Account Number         | [Display]                                                                               |
|                        | This column displays the account number for which the account activities are displayed. |
| Account Currency       | [Display]                                                                               |
|                        | This column displays the base currency of the account.                                  |
| <b>Opening Balance</b> | [Display]                                                                               |
|                        | This column displays the opening balance of an account prior to the latest transaction. |
| <b>Closing Balance</b> | [Display]                                                                               |
|                        | This column displays the closing balance of an account prior to the latest transaction. |

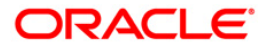

| Column Name          | Description                                                                                                    |
|----------------------|----------------------------------------------------------------------------------------------------|
| Pages                | [Display]                                                                                                    |
|                      | This section displays the different page links that can be used to navigate to the desired set of records in the transaction list.                                                                        |
|                      | Click the desired page link. For example, click $\underline{2}$ to view the transactions on the second page of the list, or click <u>Last Page</u> to view the transactions on the last page of the list. |
| Transaction Date     | [Display]                                                                                                    |
|                      | This column displays the date on which the transaction was processed.                                                                                                    |
| Value Date           | [Display]                                                                                                    |
|                      | This column displays the value date of the transaction.                                                                                                    |
| Reference            | [Display]                                                                                                    |
|                      | This column displays the reference number for the transaction.                                                                                                    |
| Description          | [Display]                                                                                                    |
|                      | This column displays the brief description of the transaction.                                                                                                    |
| Debit                | [Display]                                                                                                    |
|                      | This column displays the debit amount of the transaction.                                                                                                    |
| Credit               | [Display]                                                                                                    |
|                      | This column displays the credit amount of the transaction.                                                                                                    |
| Balance              | [Display]                                                                                                    |
|                      | This column displays the balance amount remaining after the transaction. This column is displayed only in the case of Periodic Search and Value dated Sorting.                                            |
| Select Download      | [Mandatory, Drop-Down]                                                                                                    |
| Format               | Select the download format from the drop-down list. It is the format in which the file is downloaded.                                                                                                    |
|                      | The options are:                                                                                                    |
|                      | Excel Format                                                                                                    |
|                      | PDF Format                                                                                                    |
|                      | QIF Format                                                                                                    |
|                      | QFX format                                                                                                    |
|                      | MT940 format                                                                                                    |
| ote: MT940 Format is | not the MT940 messages generated for the account but the activity                                                                                                    |
| ownloaded as per the | Format of MT 940.                                                                                                    |

2. Select the required download format, and click the **Download** button to download the file. The system displays the **File Download** dialog box.

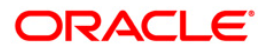

#### File Download

| File Dow | mload 🔀                                                                                                    |
|----------|----------------------------------------------------------------------------------------------------|
| Do you   | ı want to open or save this file?                                                                                                    |
|          | Name: 1784_1276080817658.pdf<br>Type: Adobe Acrobat Document<br>From: 10.180.81.240<br><u>O</u> pen <u>S</u> ave Cancel                                                     |
| ?        | While files from the Internet can be useful, some files can potentially harm your computer. If you do not trust the source, do not open or save this file. What's the risk? |

3. Click the **Save** button to save the file. The system displays the **Save As** dialog box. OR

Click the **Open** button to open the file. The system displays the file in the desired format.

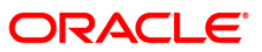

Save As

| Save As                |                                                                  |                             |        |              |            | ? 🛛    |
|------------------------|------------------------------------------------------------------|-----------------------------|--------|--------------|------------|--------|
| Save in:               | 🞯 Desktop                                                        |                             | ~      | 0Ø           | • 🛄 👏      |        |
| My Recent<br>Documents | My Documents<br>My Computer<br>My Network Pl.<br>My 15500_122148 | aces<br>35736969            |        |              |            |        |
| My Documents           |                                                                  |                             |        |              |            |        |
| My Computer            |                                                                  |                             |        |              |            |        |
|                        | File name:                                                       | 15500_1221486110064         |        |              | <b>~</b> ( | Save   |
| My Network             | Save as type:                                                    | Microsoft Office Excel Comm | na Sep | arated Value | <b>·</b> ( | Cancel |

4. Navigate to the desired location where you want to save the file, and click the **Save** button. The system displays the **Download complete** dialog box when the download is complete.

#### **Download complete**

| Download com                                  | plete 📃 🗖 🔀                                                                                          |
|-----------------------------------------------|----------------------------------------------------------------------------------------------------|
| Down<br>Saved:<br>15500_1221485               | nload Complete<br>736969.CSV from 10.22.91.122                                                       |
| Downloaded:<br>Download to:<br>Transfer rate: | 7.90 KB in 1 sec<br>C:\Docu\15500_1221485736969.CSV<br>7.90 KB/Sec<br>og box when download completes |

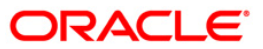

5. Click the **Open** button to view the downloaded file. The system displays the downloaded file in the selected format.

OR

Click the **Open Folder** button to open the folder where the file is downloaded. The system opens the folder.

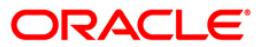

## 7. Spending Analysis

The **Spending Analysis** option allows you to view the graphs, analyze the spending patterns. You can view spending analysis in the form of pie chart (default graph) & bar graph. You can also print and download the spending analysis along with graphs in PDF format.

Navigate through menus, **Accounts > Savings and Current Accounts > Spending Analysis** to view Spending Analysis.

#### **Spending Analysis**

| Spending Analysis                                                                     | 25-04-2012 22:30:51 GMT +0530 |
|---------------------------------------------------------------------------------------|-------------------------------|
| Customent All V<br>Search Byt Second V<br>From Date<br>Category Select V<br>Sort By V | To Date:                      |
| Select Graph Type:                                                                    | View                          |

1. Select the customers for which the spending analysis is to be viewed.

#### **Field Description**

Field Name Description

| Field Name | Description                                                                             |
|------------|-----------------------------------------------------------------------------------------|
| Customer   | [Drop-down]<br>Select the customers for which the spending analysis is to be viewed     |
| Search By  | [Drop-down]<br>Select periodic search options available to the User.                    |
| From Date  | [Date-picker]<br>Select the From Date for specified date.                               |
| To Date    | [Date-picker]]<br>Select the To Date for specified date.                                |
| Category   | [Drop-down]<br>Select the category to filter the details from the available categories. |
| Currency   | [Drop-down]<br>Select the currency.                                                     |
| Sort By    | [Drop-down]<br>Select the option to view specific transaction details.                  |

6. Click the **View** button. The system displays spending analysis details and its graphical representation for selected customer.

### **Spending Analysis**

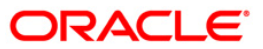

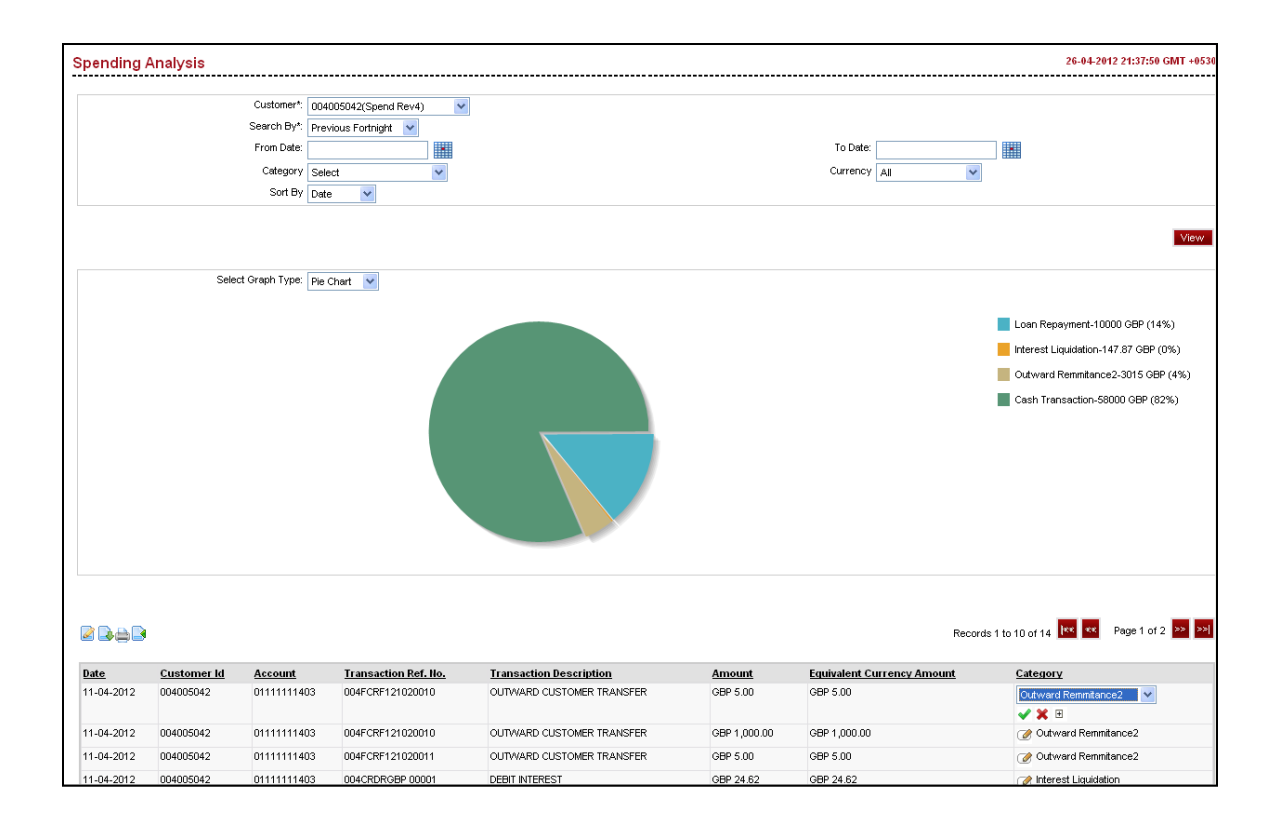

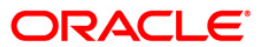

#### **Field Description**

| Field Name                    | Description                                                                                                    |  |  |
|-------------------------------|----------------------------------------------------------------------------------------------------|--|--|
| Date                          | [Display]<br>This field displays the date on which the transaction is done.                                                    |  |  |
| Customer Id                   | [Display]<br>This field displays the customer Id.                                                                              |  |  |
| Account                       | [Display]<br>This field displays the Account number through which the transaction<br>is performed.                             |  |  |
| Transaction Ref. No.          | [Display]<br>This field displays the reference number of the transction.                                                       |  |  |
| Transaction<br>Description    | [Display]<br>This field displays the transaction description of the transaction as per<br>the host.                            |  |  |
| Amount                        | [Display]<br>This field displays the amount for which the transaction has been<br>done.                                        |  |  |
| Equivalent currency<br>Amount | [Display]<br>This field displays the transaction amount with currency on the basis of<br>equivalent currency as per bank rate. |  |  |
| Category                      | [Display]<br>This field displays the transaction currency                                                                      |  |  |

- 7. Click the dit button to change the category of required transaction
- 8. Click  $\textcircled{\blacksquare}$  add button to add any category for required transaction.
- 9. Click *s* cancel button to cancel category editing. The system displays the downloaded file in the selected format.
- 10. Click **Update Category** button to update category.

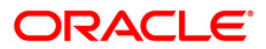

## 8. Live Help

Using this option, you can chat or request for a call by the Oracle ATG agents for online assistance.

This feature provides the options to the business users to interact with bank officials / call centre executives.

1. Below is shown for Open Term Deposit transaction. This option will be available for various transactions.

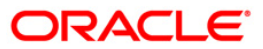

#### **Open Term Deposit**

| Open Term Deposit            |                  | 14-05-2012 11:18:59 GMT +0000 |
|------------------------------|------------------|-------------------------------|
| Existing Template :<br>New : | ©Q,<br>©         |                               |
| Customer Details *           |                  |                               |
| Holding Pattern :            | Single     Joint |                               |
| Joint Customer Id1 :         |                  |                               |
| Joint Customer Id2 :         |                  |                               |
|                              |                  |                               |
| Deposit Details*             |                  |                               |
| Choose Deposit Product :     | Select           |                               |
| Source Account :             | Select           |                               |
| Deposit Amount :             |                  |                               |
| Maturity Date :              |                  |                               |
|                              |                  |                               |
| Payout Details*              |                  |                               |
| Maturity Instructions :      | Select 👻         |                               |
|                              |                  |                               |
|                              | Save as Draft    | Save as Template Submit       |

2. In the above screen, move the mouse at the right side middle section of the screen, as encircled above. It will open a small widget/window showing the option to call, as shown in below screen.

| Open Term Deposit            |                                                                                                    |         | 14-05-2012 11:18:59 GMT +0000         |
|------------------------------|----------------------------------------------------------------------------------------------------|---------|---------------------------------------|
| Existing Template :<br>New : | <ul> <li>○</li> <li>□</li> <li>□</li></ul> |         |                                       |
| Customer Details *           |                                                                                                    |         |                                       |
| Holding Pattern :            | <ul> <li>Single</li> </ul>                                                                                                    | O Joint |                                       |
| Joint Customer Id1 :         |                                                                                                    |         | Click to Chat                         |
| Joint Customer Id2 :         |                                                                                                    |         | Need Help?                            |
| Denosit Details*             |                                                                                                    |         | We'll call you right away for free.   |
| Choose Deposit Product :     | Select                                                                                                    |         | CALL ME powered by eStara             |
| Source Account :             | Select                                                                                                    | *       |                                       |
| Deposit Amount :             |                                                                                                    |         |                                       |
| Maturity Date :              |                                                                                                    |         |                                       |
|                              |                                                                                                    |         | E.                                    |
| Payout Details*              |                                                                                                    |         |                                       |
| Maturity Instructions :      | Select                                                                                                    |         |                                       |
|                              |                                                                                                    |         | Save as Draft Save as Template Submit |

3. You can chat with the agent by clicking Click to Chat option OR

You can interact with an agent on call, by clicking Call Me option. It will direct a call to an Agent, which then will direct the agent to call you.

4. Below window is shown, when Call Me option is clicked.

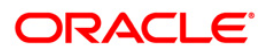

| ORACLE'                                                                                                   |                           |  |  |
|----------------------------------------------------------------------------------------------------|---------------------------|--|--|
| Talk by Phone                                                                                             |                           |  |  |
| To talk with us, please enter your phone number.<br>(You'll need an open phone line to receive this call) |                           |  |  |
| Country                                                                                                   | India 🗸                   |  |  |
| Your<br>Number                                                                                            | 91                        |  |  |
| Call me                                                                                                   | Right Now 💙 Talk By Phone |  |  |
| OR                                                                                                    |                           |  |  |
| (Requires microphone and speakers) Talk By PC                                                             |                           |  |  |

- 5. Select the Country
- 6. Enter your number. Click the Talk By Phone button. You will receive a call.
- 7. You can also interact on computer by clicking Talk By PC option

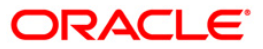

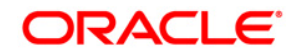

Oracle FLEXCUBE Direct Banking Retail Inquiries User Manual October 2012 Version Number: 12.0.1.0.0

Oracle Financial Services Software Limited Oracle Park Off Western Express Highway Goregaon (East) Mumbai, Maharashtra 400 063 India Worldwide Inquiries: Phone: +91 22 6718 3000 Fax:+91 22 6718 3001 www.oracle.com/financialservices/

Copyright © 2008, 2012, Oracle and/or its affiliates. All rights reserved.

Oracle and Java are registered trademarks of Oracle and/or its affiliates. Other names may be trademarks of their respective owners.

U.S. GOVERNMENT END USERS: Oracle programs, including any operating system, integrated software, any programs installed on the hardware, and/or documentation, delivered to U.S. Government end users are "commercial computer software" pursuant to the applicable Federal Acquisition Regulation and agency-specific supplemental regulations. As such, use, duplication, disclosure, modification, and adaptation of the programs, including any operating system, integrated software, any programs installed on the hardware, and/or documentation, shall be subject to license terms and license restrictions applicable to the programs. No other rights are granted to the U.S. Government.

This software or hardware is developed for general use in a variety of information management applications. It is not developed or intended for use in any inherently dangerous applications, including applications that may create a risk of personal injury. If you use this software or hardware in dangerous applications, then you shall be responsible to take all appropriate failsafe, backup, redundancy, and other measures to ensure its safe use. Oracle Corporation and its affiliates disclaim any liability for any damages caused by use of this software or hardware in dangerous applications.

This software and related documentation are provided under a license agreement containing restrictions on use and disclosure and are protected by intellectual property laws. Except as expressly permitted in your license agreement or allowed by law, you may not use, copy, reproduce, translate, broadcast, modify, license, transmit, distribute, exhibit, perform, publish or display any part, in any form, or by any means. Reverse engineering, disassembly, or decompilation of this software, unless required by law for

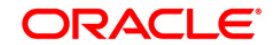

interoperability, is prohibited.

The information contained herein is subject to change without notice and is not warranted to be error-free. If you find any errors, please report them to us in writing.

This software or hardware and documentation may provide access to or information on content, products and services from third parties. Oracle Corporation and its affiliates are not responsible for and expressly disclaim all warranties of any kind with respect to third-party content, products, and services. Oracle Corporation and its affiliates will not be responsible for any loss, costs, or damages incurred due to your access to or use of third-party content, products, or services.

### Hardware and Software

ORACLE

Engineered to Work Together

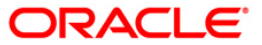